# STEP 1 受診資格の登録

画面に従って必要な受診 者情報を登録します

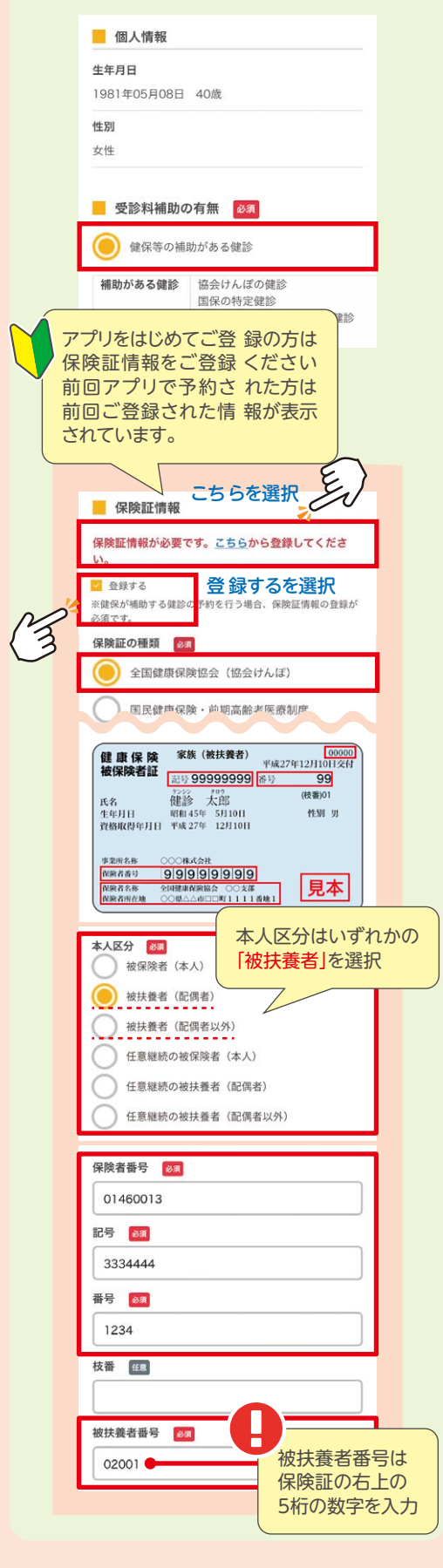

## STEP 2 健診コースの選択

#### 「特定健診(基本)」を選択

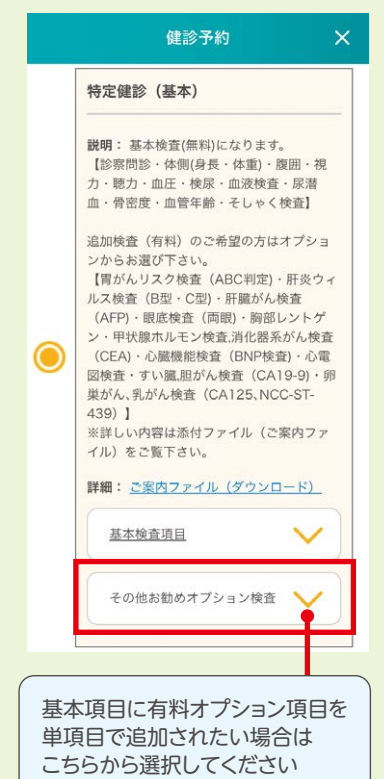

#### 有料のセット項目希望の方は 対象セットを選択

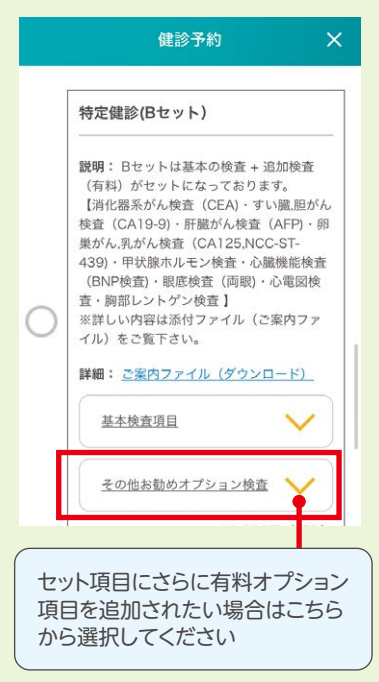

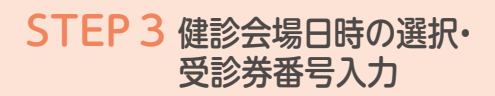

### ご希望の健診会場を選択

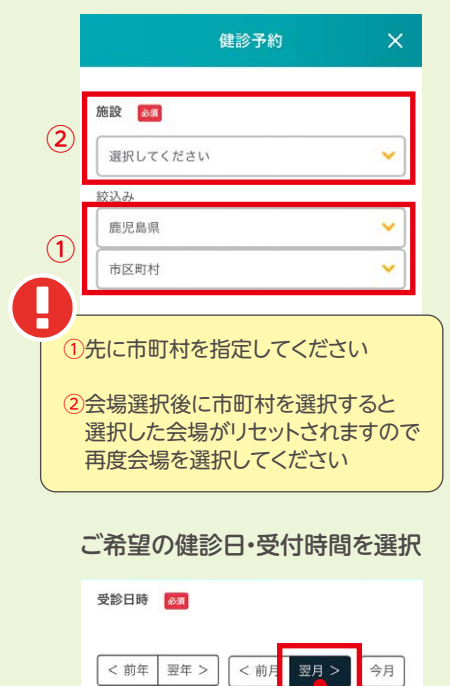

2022年3月

|                                                        | ◎十分に余裕あり○余裕あり△残りわ |             | か ×空きなし |
|--------------------------------------------------------|-------------------|-------------|---------|
|                                                        | 2022年3月11日        |             | 金曜日     |
|                                                        | ×                 | 10:00-10:30 |         |
|                                                        |                   | 10:30-11:00 |         |
|                                                        | Δ                 | 11:00-11:30 |         |
| ご希望の健診会場の空き情報が表示<br>されます。日時が表示されない場合は<br>「翌月」を選択してください |                   |             |         |
|                                                        | ß                 | 建診予約        | ×       |
|                                                        | ×                 | 10:30-11:00 |         |
|                                                        | Δ                 | 11:00-11:30 |         |
|                                                        | 2022年3月18日        |             | 金曜日     |
|                                                        | Δ                 | 10:00-10:30 |         |
|                                                        | Δ                 | 10:30-11:00 |         |
|                                                        |                   | 11:00-11:30 |         |
| カレンダー内に表示されている時間は <b>受付時間</b> です。                      |                   |             |         |
| 受診券整理番号 2000                                           |                   |             |         |
|                                                        |                   |             |         |
| <ul> <li>         ・</li></ul>                          |                   |             |         |
| 協会けんぽより送付されている<br>受診券の整理番号を入力                          |                   |             |         |
| 「紛失/わからない」を選択された方には<br>確認のためお電話させていただきます               |                   |             |         |

### STEP 4 予約内容の確認・ 申込み

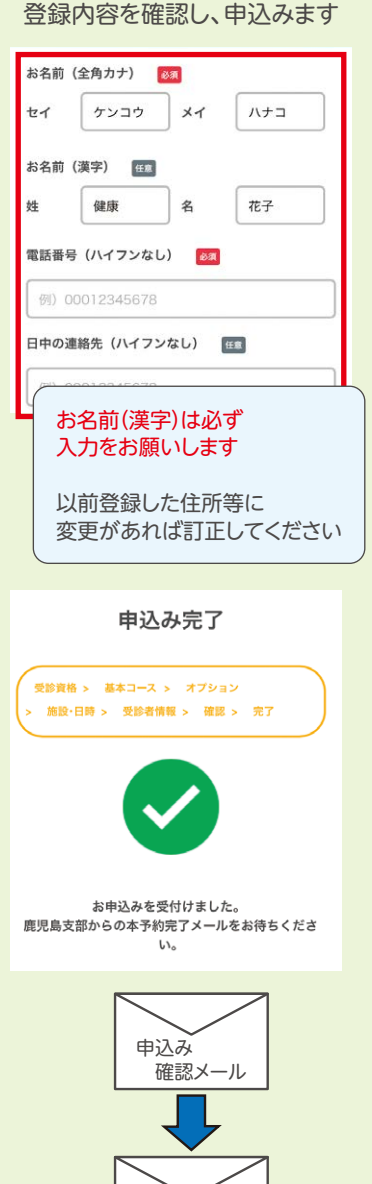

予約確定メール

ご予約内容を確認後、予約確定 メールをお送りいたします

(予約確定メールの送信には 土・日・祝日を除いた3営業日程度 お時間をいただきます)

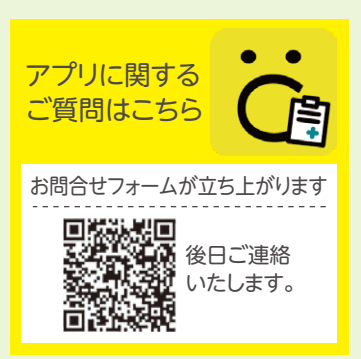